# ScotEID Library To View Off Movements

View Off Movements, search off movements, list off movements,

Written By: Debbie Dow

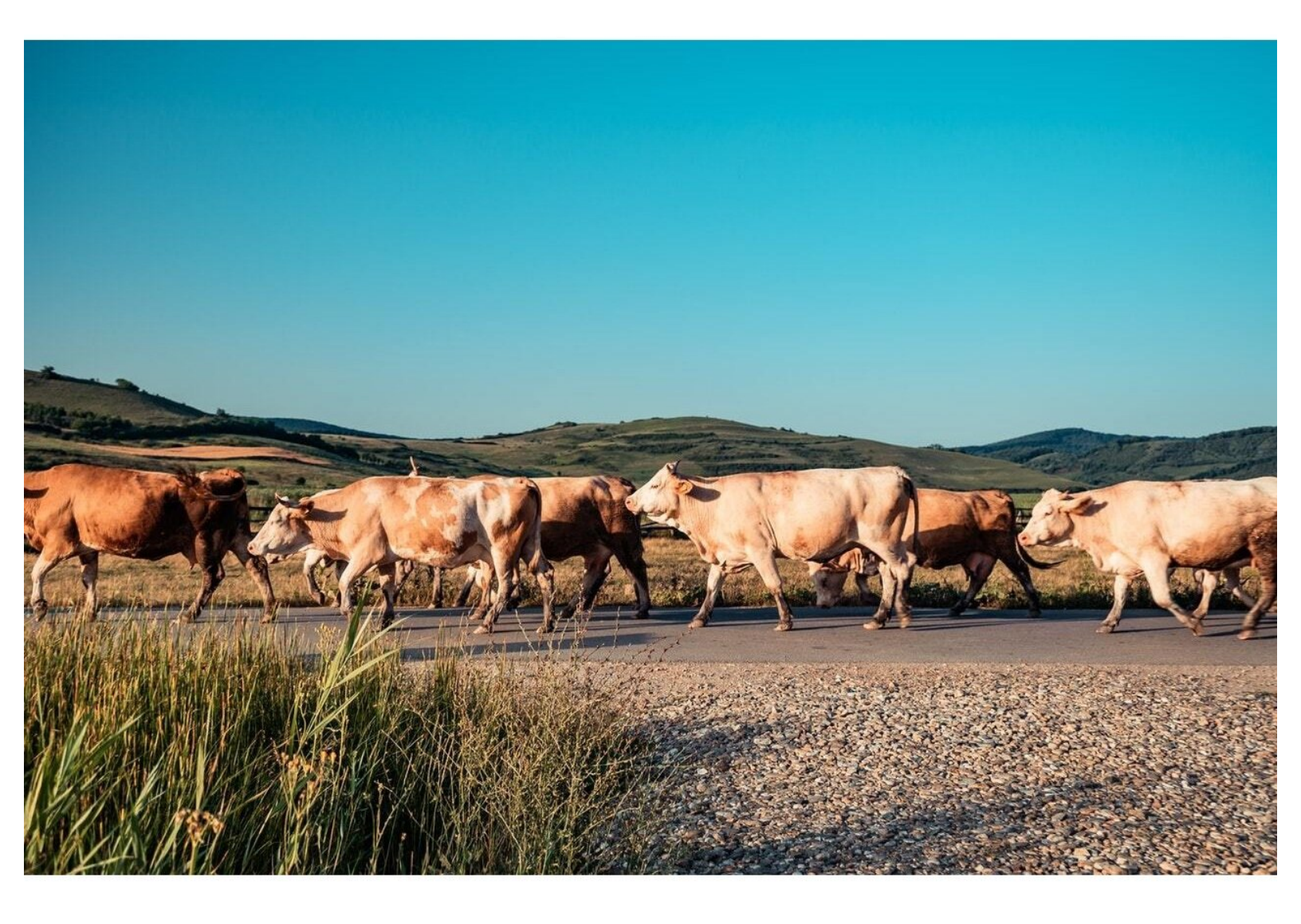

# Step 1 — Where to find View Off Movements

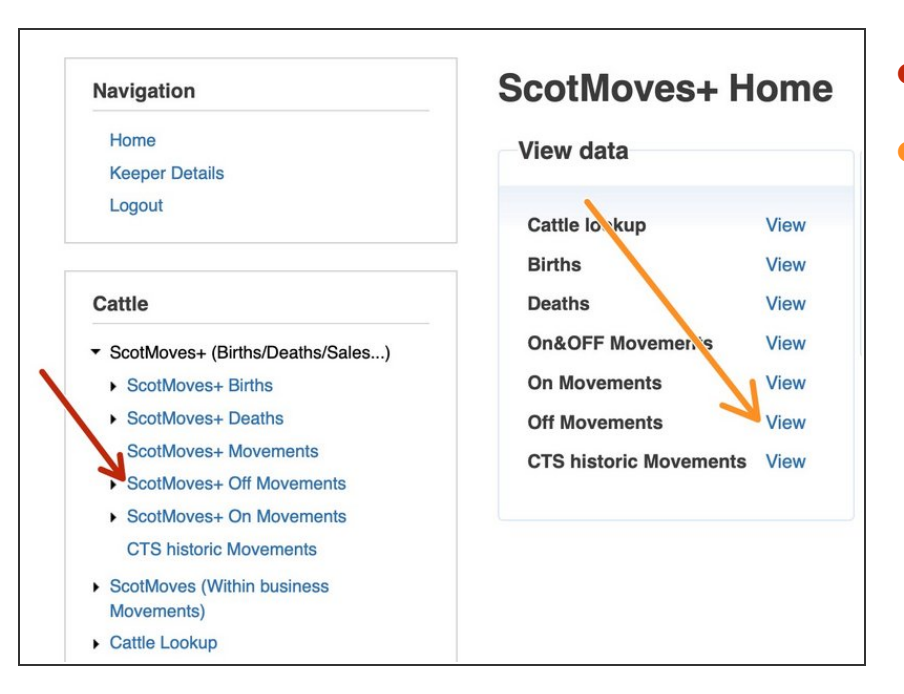

- From the menu on the left, or
- In the quick link box

# Step 2 — Head counts and detail tables

| OLIVI   | UVEST UIT          | wovements           |          |                   |       |       |   |           |              |                 |           |            |                    |                    |             |
|---------|--------------------|---------------------|----------|-------------------|-------|-------|---|-----------|--------------|-----------------|-----------|------------|--------------------|--------------------|-------------|
| 1       |                    |                     |          |                   |       |       |   |           |              |                 |           |            |                    |                    |             |
| leme cs | ad Cou Departure D | ate Destination CPH | Move tro | Notification Date | UID   | MUID  |   |           |              |                 |           |            |                    |                    |             |
| 11      | (11/2021           | 47/735/0011         | off      | 04/11/2021        | 4506  | MOID  |   |           |              |                 |           |            |                    |                    |             |
| 2       | 04/11/2021         | 73/287/0200 🚯       | off      | 04/11/2021        | 12484 |       | - | 2         | 04/11/2021   | 12/08           | 7/8103    |            | off 04/11/2021     | 12404              | -           |
| 10      | 04/11/2021         | 12/087/8103 🕕       | off      | 04/11/2021        | 4365  |       |   | 10        | 6 00/778/00  | 07.4- 10/007/01 | 02        | l or 04/11 | 1/0001             | 4000               | -           |
| 1       | 04/11/2021         | 75/319/0028 🕕       | off      | 07/11/2021        | 26778 |       |   | TO Cattle | Animal ID *  | DOR             | Co arrive | Brood      | Dom ID             | Size ID            | Netificatio |
| 1       | 04/11/2021         | 08/181/8000 🕕       | off      | 04/11/2021        | 31828 |       |   | UK5625    | 44 2 05369 1 | 06/01/2020      | Female    | LIMX       | UK562544 5 04805 1 | UK562544 4 03677 1 | 04/11/2021  |
| 70      | 04/11/2021         | 66/055/0015 📵       | off      | 05/11/2021        | 31864 |       |   | UK5625    | 44 3 05370 🕕 | 07/01/2020      | Female    | LIMX       | UK562544 1 04857 1 | UK562544 4 03677 1 | 04/11/2021  |
| 2       | 04/11/2021         | 75/319/0028 📵       | off      | 04/11/2021        | 32063 | 17839 |   | UK5625    | 44 4 05392 📵 | 29/03/2020      | Female    | LIMX       | UK106535 1 03595 🕕 | UK562544 4 03677 🕕 | 04/11/2021  |
| 15      | 04/11/2021         | 90/730/0013 📵       | off      | 04/11/2021        | 2967  |       |   | UK5625    | 44 1 05410 📵 | 02/04/2020      | Male      | LIMX       | UK562544 5 03482 🕕 | UK562544 4 02963 🕕 | 04/11/2021  |
| 5       | 04/11/2021         | 71/255/0050 📵       | off      | 08/11/2021        | 15194 |       | • | UK5625    | 44 2 05460 🕕 | 10/04/2020      | Male      | LIMX       | UK562544 2 03276 🕕 | UK562544 1 04283 🕕 | 04/11/2021  |
| 1       | 04/11/2021         | 66/077/0005 📵       | off      | 05/11/2021        | 698   |       |   | UK5625    | 44 3 05468 📵 | 11/04/2020      | Male      | LIMX       | UK106535 1 03770 🕕 | UK562544 4 03677 🕕 | 04/11/2021  |
| 1       | 04/11/2021         | 98/860/0086 📵       | off      | 05/11/2021        | 30892 |       |   | UK5625    | 44 1 05487 📵 | 14/04/2020      | Male      | LIMX       | UK106535 1 02748 🕕 | UK562544 4 02963 🕕 | 04/11/2021  |
| 9       | 04/11/2021         | 82/516/0003 📵       | off      | 04/11/2021        | 18116 | 14315 |   | UK5625    | 44 5 05519 🕕 | 26/04/2020      | Male      | LIMX       | UK562544 3 03011 🕕 | UK562544 1 04283 🕕 | 04/11/2021  |
| 18      | 04/11/2021         | 49/529/8001 🕕       | off      | 04/11/2021        | 4506  |       |   | UK5625    | 44 7 05521 🕕 | 28/04/2020      | Male      | LIMX       | UK106535 7 03615 🕕 | UK562544 1 04283 🕕 | 04/11/2021  |
| 3       | 04/11/2021         | 21/012/8011 🕕       | off      | 05/11/2021        | 26628 |       |   | UK5625    | 44 3 05545 🕕 | 04/05/2020      | Male      | LIMX       | UK106535 1 03609 🕕 | UK562544 4 03677 🕕 | 04/11/2021  |
| 39      | 04/11/2021         | 84/568/0023 🕕       | off      | 04/11/2021        | 20608 |       |   | ¢ B       |              |                 |           |            |                    |                    |             |
| 1       | 04/11/2021         | 49/529/8001 📵       | off      | 08/11/2021        | 31164 |       | + | 1         | 04/11/2021   | 75/31           | 9/0028 🕻  |            | off 07/11/2021     | 26778              |             |
| 11      | 04/11/2021         | 75/307/0017 📵       | off      | 05/11/2021        | 22996 |       |   |           |              |                 |           |            |                    |                    |             |
| 39      | 04/11/2021         | 66/030/0231 🕕       | off      | 04/11/2021        | 18484 |       |   |           |              |                 |           |            |                    |                    |             |
| 5       | 04/11/2021         | 35/232/8002 🕕       | off      | 05/11/2021        | 15362 |       |   |           |              |                 |           |            |                    |                    |             |
| Λ       | 04/11/2021         | 68/166/1037 👧       | off      | 0/1/11/2021       | 1050  |       |   |           |              |                 |           |            |                    |                    |             |

- The head count is the number of animals that moved from the departure holding to their destination on that day.
- Clicking the '+', displays the individual animal IDs that moved.
- The title on the detail table shows "8 cattle from 66/062/8001 to 66/074/0129 arrived on 27/08/2021" which are the move parameters for the data displayed.

#### Step 3 — Move Types and UIDs

| Movements |         |                |                 |           |             |       |       |
|-----------|---------|----------------|-----------------|-----------|-------------|-------|-------|
| н         | ead Cou | Departure Date | Destination CPH | Move type | Notificatio | UID   | MUID  |
| + 2       |         | 08/11/2021     | 92/796/8003 🕕   | сср       | 9/11/2021   | 363   |       |
| + 2       |         | 08/11/2021     | 08/067/8019 📵   | OTI       | 09/11/2021  | 21421 |       |
| + 1       |         | 08/11/2021     | 69/214/0157 🕕   | off       | 09/11/2021  | 15793 |       |
| + 1       | 1       | 08/11/2021     | 66/062/8004 🕕   | сср       | 08/11/2021  | 2311  |       |
| + 6       |         | 08/11/2021     | 66/083/8000 🕕   | сср       | 08/11/2021  | 604   |       |
| + 1       |         | 08/11/2021     | 91/755/8500 🕕   | сср       | 09/11/2021  | 2343  | 21401 |
| + 2       | 2       | 08/11/2021     | 85/586/8500 🕕   | сср       | 08/11/2021  | 2313  |       |
| + 5       |         | 08/11/2021     | 92/796/8003 🕕   | сср       | 09/11/2021  | 363   |       |
| + 3       |         | 08/11/2021     | 66/062/8004 🕕   | сср       | 08/11/2021  | 2311  |       |
| + 1       | 1       | 08/11/2021     | 89/705/8500 🕕   | сср       | 08/11/2021  | 28763 |       |
| + 3       |         | 08/11/2021     | 08/067/8019 🕕   | сср       | 09/11/2021  | 2866  |       |
| + 3       |         | 08/11/2021     | 08/067/8019 🕕   | сср       | 09/11/2021  | 2866  |       |
| + 8       |         | 08/11/2021     | 31/193/0015 🕕   | сср       | 09/11/2021  | 363   |       |
| + 3       |         | 08/11/2021     | 89/705/8500 🕕   | сср       | 08/11/2021  | 28763 |       |
| + 6       |         | 08/11/2021     | 87/620/8007 🕕   | сср       | 08/11/2021  | 590   |       |
| + 6       |         | 08/11/2021     | 69/216/8000 🕕   | сср       | 08/11/2021  | 22794 |       |
| + 1       |         | 04/11/2021     | 69/216/8000 🕕   | сср       | 08/11/2021  | 22794 |       |
| + 1       | 2       | 08/11/2021     | 80/471/8000 🕕   | сср       | 08/11/2021  | 380   |       |
| + 1       |         | 08/11/2021     | 72/277/0013 🕕   | off       | 08/11/2021  | 6593  | 28782 |
| ± 1       | 0       | 08/11/2021     | 75/201/0252     | off       | 08/11/2021  | 1/06/ |       |

- This view shows private 'OFF' moves and 'CCP' recorded moves off the to the mart or abattoir.
- CCP is a critical control point for animal traceability. These are marts and abattoirs that have to be registered as CCPs and must meet certain movement recording obligations to keep the status.
- The UID column indicates who has recorded the movement. Where only the UID entry is present then the data was recorded by the keeper.
- The UID, user identifier, is allocated to all ScotEID users when an account is created. line.
- The MUID column indicates when the movement was recorded on the keeper's behalf either by an appointed agent or by the ScotEID team.
- *i* The MUID, masquerading user identifier, uses the UID of the person recording the data on the keeper's behalf.

# Step 4 — Information in the detail view

|     | 2311 | 11/2021   | 08/      | сср        | 4 📵                  | 66/062/800      | 11 08/11/2021             |  |  |
|-----|------|-----------|----------|------------|----------------------|-----------------|---------------------------|--|--|
|     |      |           | /2021    | d on 08/11 | 04 arrive            | 14 to 66/062/80 | 11 cattle from 66/060/000 |  |  |
|     |      | Dam ID    | C        | Breed      | Sex                  | DOB             | Animal ID 🕈               |  |  |
| 215 | 0 Uł | 4 6 01291 | UK521534 | AAX        | Female               | 15/02/2020      | UK521534 1 02231 🕕        |  |  |
| 215 | 0 Uł | 4 4 01870 | UK521534 | AAX        | 17/02/2020 Female AA |                 | UK521534 6 02236 🕕        |  |  |
| 832 | 0 Uł | 4 2 01994 | UK521534 | AAX        | Female               | 17/02/2020      | UK521534 7 02237 🕕        |  |  |
| 216 | 0 Uł | 4 5 01563 | UK521534 | AA         | Female               | 19/02/2020      | UK521534 5 02249 🕕        |  |  |
| 215 | 0 Uł | 4 5 01654 | UK521534 | AAX        | Female               | 23/02/2020      | UK521534 7 02265 🕕        |  |  |
| 228 | 0 Uł | 4 7 00445 | UK521534 | AAX        | Female               | 28/02/2020      | UK521534 1 02280 🕕        |  |  |
| 832 | 0 Uł | 4 1 02014 | UK521534 | AAX        | Female               | 01/03/2020      | UK521534 3 02289 🕕        |  |  |
| 215 | 0 Uł | 4 2 01686 | UK521534 | AAX        | Female               | 01/03/2020      | UK521534 6 02292 🕕        |  |  |
| 832 | 0 Uł | 4 4 01989 | UK521534 | AAX        | Female               | 08/03/2020      | UK521534 7 02314 🕕        |  |  |
| 228 | 0 Uł | 4 3 00910 | UK521534 | AAX        | Female               | 18/03/2020      | UK521534 2 02330 🕕        |  |  |
| 832 | 0 Uł | 4 5 01934 | UK521534 | AAX        | Female               | 02/04/2020      | UK521534 1 02350 🕕        |  |  |

- Clicking the '+' on the left of the row opens the detail view providing all the animal IDs and their data.
- *i* Clicking the ' ' closes the detail view
- The heading "11 cattle from 66/060/0004 to 66/062/8004 arrived on 08/11/2021" provides the parameters of the detail view.
- For move type of 'Off', the movement has been recorded by the departure keeper, or seller, ie the first CPH in the heading.
- For a move type of 'ccp', the movement has been recorded by a market or abattoir 'ON' move represented by the 'to' cph in the header.

# Step 5 — Searching the Off Movement View

| ScotMoves+ Off Movements                                                  | ScotMoves+ Off Movements                                             | ScotMoves+ Off Movements                                             |  |  |  |  |  |  |  |  |
|---------------------------------------------------------------------------|----------------------------------------------------------------------|----------------------------------------------------------------------|--|--|--|--|--|--|--|--|
| Movements                                                                 | Movements                                                            | Movements                                                            |  |  |  |  |  |  |  |  |
| Head Cou Departure Date Destination CPH Move type Notification I UID MUID |                                                                      |                                                                      |  |  |  |  |  |  |  |  |
| + Search # 021 363                                                        | Head Cou Departure Date Destination CPH Move type Notification [ UIC | Head Cou Departure Date Destination CPH Move type Notification L UID |  |  |  |  |  |  |  |  |
| + 021 21421                                                               | + Search × 021 363                                                   | + Search x 021 28763                                                 |  |  |  |  |  |  |  |  |
| + all + D21 15793                                                         | + 021/ 21421                                                         | + 021 28763                                                          |  |  |  |  |  |  |  |  |
| + Head Count 021 2311                                                     | all \$ +                                                             | + all + 021 28763                                                    |  |  |  |  |  |  |  |  |
| + Departure Date 021 604                                                  | · · · · · · · · · · · · · · · · · · ·                                | + Departure Date + equal + 2021-11-08 021 28763                      |  |  |  |  |  |  |  |  |
| + Destination CPH 021 2343 21401                                          | * Departure Date \$ equal \$ 2021-11-08 - 021 2311                   | +                                                                    |  |  |  |  |  |  |  |  |
| + Move type Find P 021 2313                                               | + 021 604                                                            | Destination CPH + equal + 89/705/8500 - 021 28762                    |  |  |  |  |  |  |  |  |
| * up 21 92/796/8003 0 ccp 09/11/2021 363                                  | + Destination CPH + equal + 89/705/8500 - 021 2343                   | 021 20703                                                            |  |  |  |  |  |  |  |  |
| + MUD 21 66/62/0004 8 000 00/11/2021 2211                                 |                                                                      | + 021 28763                                                          |  |  |  |  |  |  |  |  |
| Animal ID 01 00/705/9500 0 00/11/2021 2311                                | T 121 2313                                                           | + * Reset Find P 021 28763                                           |  |  |  |  |  |  |  |  |
| 21 89/103/000 Ccp 08/11/2021 28/03                                        | + • Reset Find P 0 11 363                                            | + 40 00/11/2021 00/100/000 - 00/ 00/11/2021 28763                    |  |  |  |  |  |  |  |  |
| + 3 08/11/2021 08/06//8019 0 ccp 09/11/2021 2866                          | + 3 00/11/2021 00/002/0004 - 000 00/11/2/21 2311                     | + 4 08/11/2021 89/705/8500 3 ccp 08/11/2021 28763                    |  |  |  |  |  |  |  |  |
| + 3 08/11/2021 08/067/8019 0 ccp 09/11/2021 2866                          | + 11 08/11/2021 89/705/8500 1 000 11/2021 28763                      | + 11 08/11/2021 89/705/8500 Ccp 08/11/2021 28763                     |  |  |  |  |  |  |  |  |
| + 8 08/11/2021 31/193/0015 1 ccp 09/11/2021 363                           | 00/11/2021 00/100/0000 00/11/2021 20/03                              | + 10 09/11/2021 90/705/9500 <b>0</b> off 09/11/2021 2070             |  |  |  |  |  |  |  |  |
| + 3 08/11/2021 89/705/8500 0 ccp 08/11/2021 28763                         | + 3 08/11/2021 08/067/8019 ccp 09/11/2021 2866                       |                                                                      |  |  |  |  |  |  |  |  |
| + 6 08/11/2021 87/620/8007 0 ccp 08/11/2021 590                           | + 3 08/11/2021 08/067/8019 3 ccp 09/11/2021 2866                     | + 4 08/11/2021 89/705/8500 Ccp 08/11/2021 28763                      |  |  |  |  |  |  |  |  |
|                                                                           |                                                                      | ± E 09/11/2021 20/705/2500 ft 000/11/2021 22762                      |  |  |  |  |  |  |  |  |

- Clicking the spy glass icon bottom left on the table opens the Search box.
- Clicking on the dropdown for the column sections presents the data fields that can be used in the search. In most cases it is the all the column headers.
- It defaults to the first column. Click on another column header to select the one you want to search on.
- Clicking on the '+' next to all presents another search parameter option.
- Click the '-' at the end of the search parameter row to remove it.
- Click 'Find' to submit your search.
- The results return behind the search box. In this case we have all the animals that moved to Perth Abattoir on the 08/11/2021.
- (i) You can move the search box or close with the 'x' top right.

# Step 6 — Searching for an individual animal OFF move

| ScotMoves+ Off Movements                           |       |     |            |               |        |                                      | ScotMoves+ Off Movements |           |                   |                 |               |              | :Moves+ Off Movements |             |                                                                |                |                    |                    |                    |                       |                    |              |  |  |
|----------------------------------------------------|-------|-----|------------|---------------|--------|--------------------------------------|--------------------------|-----------|-------------------|-----------------|---------------|--------------|-----------------------|-------------|----------------------------------------------------------------|----------------|--------------------|--------------------|--------------------|-----------------------|--------------------|--------------|--|--|
| Movements                                          |       |     |            |               |        |                                      |                          | Movements |                   |                 |               |              |                       |             | nts                                                            |                |                    |                    |                    |                       |                    |              |  |  |
| tification I UII                                   |       |     |            |               |        |                                      | <u>\</u>                 | Head C    | ou Departure Date | Destination CPH | Move type     | Notification | t UID                 | He          | ad Cou                                                         | Departure Date | Destina            | ation CP           | H Mo               | e type Notification I | UID MUID           |              |  |  |
| +                                                  | earch |     |            |               |        | 11/2021                              | 28763                    | +         | 6                 | 08/11/2021      | 89/705/8500 📵 | сср          | 08/11/2021            | 28763       | 6                                                              |                | 08/11/2021         | 89/705/850         | 0 📵                | сср                   | 08/11/2021 2       | 3763         |  |  |
| + all + 11/2021 28763                              |       |     |            |               |        |                                      |                          |           |                   |                 |               |              |                       |             | 6 cattle from 75/319/0054 to 89/705/8500 arrived on 08/11/2021 |                |                    |                    |                    |                       |                    |              |  |  |
| +                                                  |       |     |            |               | Search |                                      |                          |           | ×                 |                 |               | A            | nimal ID 🕈            | DOB         | Sex                                                            | Breed          | Dam ID             | Sire               |                    |                       |                    |              |  |  |
| Animal ID + equal + UK580337502045 - 11/2021 28763 |       |     |            |               |        |                                      |                          |           |                   |                 | U             | K58033       | 7 5 02045 📵           | 10/05/2019  | Male                                                           | LIMX           | UK580337 5 01142 3 |                    |                    |                       |                    |              |  |  |
| + '11/2021 28763                                   |       |     |            |               |        |                                      | all 🕈                    | +         |                   |                 | _             |              | U                     | K58033      | 7 6 02046 📵                                                    | 12/05/2019     | Male               | SMX                | UK580337 5 01380 🕕 |                       |                    |              |  |  |
| + • Reset Find P 11/2021 28763                     |       |     |            |               |        | Animal ID + equal + UK580337502045 - |                          |           |                   |                 | U             | K582292      | 2 6 02022 🕕           | 12/05/2019  | Male                                                           | LIM            | UK582292 2 00856 🕕 |                    |                    |                       |                    |              |  |  |
| + 00 00/11/2021 00/700/0000 Cp 00/11/2021 28763    |       |     |            |               |        |                                      |                          |           |                   |                 |               | U            | K58348                | 9 7 02387 🕕 | 09/05/2019                                                     | Male           | SMX                | UK583489 2 01066 🕕 | UK583471 3 0       |                       |                    |              |  |  |
| +                                                  | 4     | C   | 08/11/2021 | 89/705/8500 🕕 | сср    | 08/11/2021                           | 28763                    |           |                   |                 |               |              |                       |             | U                                                              | K58348         | 9 4 02391 📵        | 10/05/2019         | Male               | SMX                   | UK583489 6 00265 🕕 | UK583471 3 0 |  |  |
| +                                                  | 40    | ) ( | 08/11/2021 | 89/705/8500 🕕 | сср    | 08/11/2021                           | 28763                    |           | * Reset           | t j             |               |              | Find P                |             | U                                                              | K583518        | 3 4 00923 📵        | 11/05/2019         | Male               | SMX                   | UK583516 3 01884 🕕 |              |  |  |
| +                                                  | 4     | C   | 08/11/2021 | 89/705/8500 🕕 | сср    | 08/11/2021                           | 28763                    |           |                   |                 |               |              |                       |             |                                                                | φ 🗈            |                    |                    |                    |                       |                    |              |  |  |
| +                                                  | 11    | ı c | 08/11/2021 | 89/705/8500 🕕 | сср    | 08/11/2021                           | 28763                    |           |                   |                 |               |              |                       |             |                                                                |                |                    |                    |                    |                       |                    |              |  |  |
| + 10 08/11/2021 89/705/8500 0 off 08/11/2021 2970  |       |     |            |               |        |                                      |                          |           |                   |                 |               |              |                       |             |                                                                |                |                    |                    |                    |                       |                    |              |  |  |

- Select 'Animal ID' from the drop down.
- Scan, cut and paste or key in the animal you wish to search for.
- The search returns the group move the individual animal ID is in
- Click on the '+' for the detail view. The animal you searched for is displayed in the detail view.

If you require further assistance, please contact ScotEID on 01466 794323.